## 帰り道を設定する

目的地に到着後、出発地に戻りたい場合に 設定します。

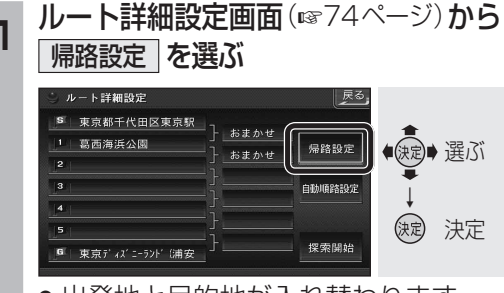

●出発地と目的地が入れ替わります。

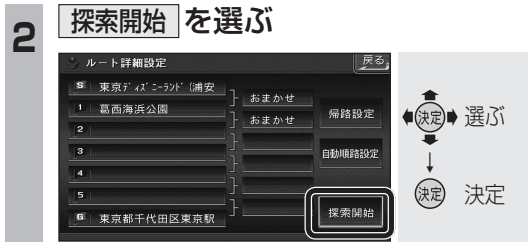

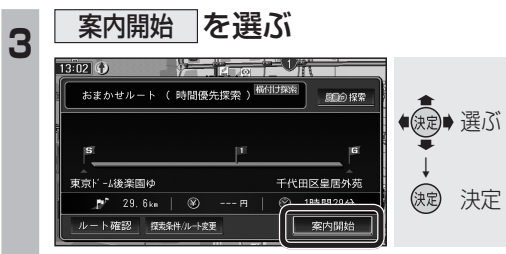

●ルート案内を開始します。

## お知らせ

- ●経由地の順番も入れ替わります。ただし、 高速道路の入口・出口・SA・PAの場所は 入れ替わりません。高速道路の入口・出口・ SA・PAなどを経由地に設定している場合 は、手動で設定しなおしてください。
- ●目的地に到着したときに、自動的に帰路 探索をする/しないの設定ができます。 (☞202ページ)

| 経由地を自動的に並べ替えます。(自動順路設定) |                                                                                                    |
|-------------------------|----------------------------------------------------------------------------------------------------|
| 1                       | ルート詳細設定画面(☞74ページ)から                                                                                                    |
|                         | ルート詳細設定     反ろ     「     年代田区皇居外苑     「     直直海浜公園     2 上野の森美術館(台東     )    古まかせ     」     ちまかせ     「     市志まかせ     」     市志まかせ     「     市志まかせ     」     市志まかせ     「     市志まかせ     日臨時路設元     し     定定     決定     決定                                                                                                    |
|                         | <ul> <li>経由地の順番を並べ替えます。</li> <li>自動順路設定は、全区間同じ探索条件<br/>(おまかせ/高速道優先/一般道優先の<br/>いずれか)で探索されます。</li> <li>区間ごとに探索条件が異なる場合や。</li> </ul>                                                                                                    |
|                         | 優先道路が設定されている場合は、自動<br>順路設定の探索条件を選んでください。                                                                                                    |
|                         | おまかせ    高速道優先    一般道優先   <br>を選ぶ                                                                                                    |
|                         | ルート詳細設定                                                                                                    |
|                         | <ul> <li>● 全区間が、選んだ探索条件に設定されます。</li> </ul>                                                                                                    |
| 2                       | 探索開始     を選ぶ       ルート詳細設定        第二代田区星園外苑        第二代田区星園外苑        第二代田区        第二代田区        第二代田区        第二代田区        第二代田区        第二代田区        第二代田区        第二代田区        第二代田区        第二代田区        第二代田区        第二代田区        第二代田区        第二代田区        第二代田区        第二代田区        第二代田区        第二代田区        第二代田区 |
| 3                       | 案内開始を選ぶ                                                                                                    |
|                         | おまかせルート(時間優先探索)                                                                                                    |
|                         | ●ルート案内を開始します。                                                                                                    |

順路を自動的に設定する

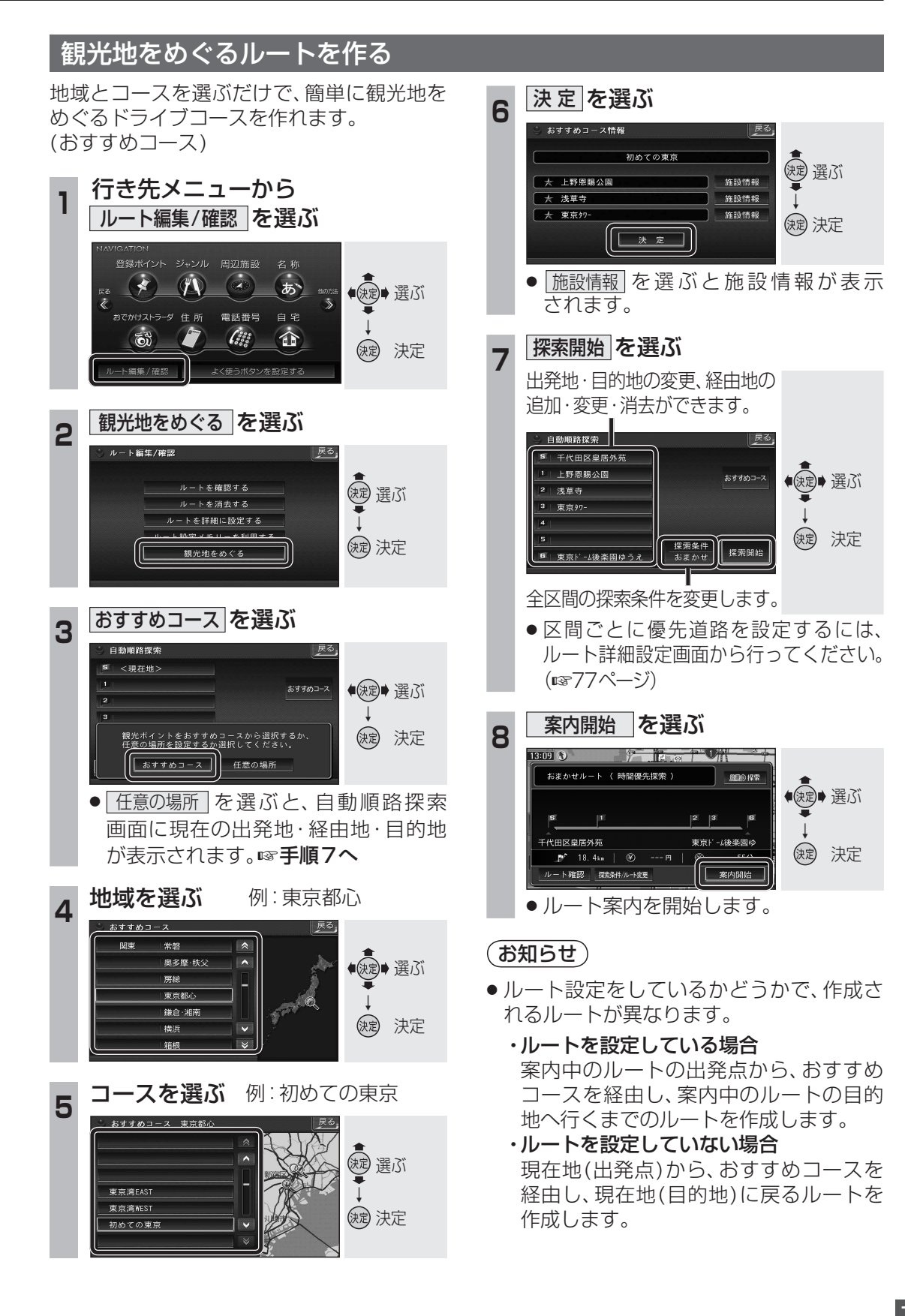